## **Excel-Tipp: Zeiten in Minuten umrechnen**

## Versionen: Excel 97, 2000 und 2002

Um in der Tabellenkalkulation Excel Zeitangaben wie 7 Stunden und 35 Minuten einzugeben, benutzen Sie normalerweise die Schreibweise «7:35». Excel erkennt anhand des Doppelpunktes, dass es sich um eine Zeitangabe handelt und passt die Formatierung der Zelle automatisch an. Wenn Sie eine Zeitangabe nicht in Stunden und Minuten sondern nur in Minuten eintragen wollen, benötigen Sie dafür eine Formel. Um zum Bespiel die Zeitangabe in der Zelle B1 als Minutenangabe in A1 erscheinen zu lassen, schreiben Sie die Formel «Stunde(B1)\*60+Minute(B1)» in die Zelle A1. Excel 2000 tut in diesem Fall allerdings ein wenig zuviel des Guten: Es ändert dabei automatisch den Zahlentyp der Zelle von «Standard» in das benutzerdefinierte Format «hh:mm». Das Ergebnis: Die Zelle zeigt «00:00» an, anstatt «455». Ändern Sie noch den Zahlentyp des entsprechenden Feldes, und die errechnete Zahl wird korrekt angezeigt.

> PAGE \\* ARABIC 1 / NUM PAGES 1